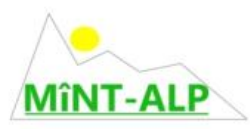

### Sequenz 7

# Weitere Tipps zum Websitegenerator

## Bildgrösse ändern

### Video – Audio

### Konvertierung – Einbettung von eigenen Beiträgen

#### 1. Funktion

- der Websitegenerator ist ein Werkzeug, das ermöglicht, schnell und relativ einfach eine Website zu erstellen und zu veröffentlichen
- damit sind auch Grenzen gegeben; für eine Profi-Website gibt es andere und zweckmässigere Instrumente
- mit einigen Computerkenntnissen lassen sich aber auch mit dem Websitegenerator viele Optionen nutzen
- und wie immer: es braucht auch hier etwas Erfahrung und Geduld

#### 2. Basics

• die Website sollte in der Gruppe der Schule erstellt werden

| educanet <sup>2</sup> .ch                                                                                                    | MINT-ALP*                                                                                                    |                                                                                                    |
|----------------------------------------------------------------------------------------------------|----------------------------------------------------------------------------------------------------|----------------------------------------------------------------------------------------------------|
| HOME PRIVAT                                                                                                    | INSTITUTION COMMUNITY BIBLIOTHEK                                                                                                    |                                                                                                    |
| 🗏 🛧 🗏 🛙                                                                                                    |                                                                                                    | laas 🔽 hre Klassen 💌                                                                                                    |
| > Flaas                                                                                                    | 🔞 Flaas - Website                                                                                                    |                                                                                                    |
|                                                                                                    |                                                                                                    |                                                                                                    |
| Kommunizieren                                                                                                    | Website-Generator > Website-Dateiverwaltung > Schaufenster                                                                                                    |                                                                                                    |
| Kommunizieren                                                                                                    | Website-Generator         > Website-Dateiverwaltung         > Schaufenster           > Einstellungen         > Ne                                                                                                    | ue Seite → Website veröffentlichen → Website ansehen                                                                                                    |
| Kommunizieren<br>Mtgliederliste<br>Organisieren<br>Datalablare                                                                         | Website-Generator         → Schaufenster           → Einstellungen → Ne           http://mintalp.educanet2.chrflaas/                                                                                                    | ue Seite →Website veröffentlichen →Website ansehen<br>100 MB von 100 MB frei                                                                                                    |
| Kommunizieren<br>Mitgliederliste<br>Organisieren<br>Datelakkage<br>Präsentieren                                                        | Website-Generator     > Website-Dateiverwaitung     > Schaufenster       > Einstellungen     > Ne       http://mintalp.educanet2.cbsflaas/       Funktion     Sektenname                                                                                                    | uus Seite → Website veröffentlichen → Website ansehen<br>100 MB von 100 MB frei<br>Seitenlayout Letzte Änderung                                                                                                    |
| Kommunizieren<br>Migliederiste<br>Organisieren<br>Dateiablage<br>Präsentieren<br>Website                                               | Website-Generator     > Website-Dateiverwaitung     > Schaufenster        > Einstellungen     > Ne       http://mintelp.educanet2.ch/flass/       Funktion     Seltenname       Image: Seltenname     Image: Seltenname       Image: Seltenname     Image: Seltenname                                                                                                    | nue Seite → Website veröffentlichen → Website ansehen<br>100 MB von 100 MB frei<br>Seitenlayout Letzte Änderung<br>Standard Standard 1990-302111:00                                                                                                    |
| Kommunizieren<br>Mutgliederiste<br>Organisteren<br>Datelablage<br>Präsentieren<br>Webste<br>Administration                             | Website-Generator     > Website-Dateiverwaitung     > Schaufenster       > Einstellungen     > Ne       http://mintalp.educanet2.ch1lass/   Funktion Selfenname <ul> <li></li></ul>                                                                                                    | Nue Seite                                                                                                    |
| Kommunizieren<br>∰ Mitglederiste<br>Organisieren<br>∰ Dateiablage<br>Präsentieren<br>∰ Website<br>M Administration<br>Gruppe verlassen | Website-Generator       > Website-Dateiverwaltung       > Schaufenster         > Einstellungen       > Ite         http://minfalp.educanet2.ch1lass/    Funktion          Generation       > Dahoam         Generation       > PS         Generation       > Schergen                                                                                                    | rue Seite → Website veröfferttlichen → Website ansehen<br>100 MB von 100 MB frei<br>Seitenlagout Letzte Änderung<br>Standard 29:03:2012 11:00<br>Standard 29:03:2012 01:02<br>Standard 80:00:00:00<br>Bilder 81:00:00:00<br>Bilder 81:00:00:00:00<br>Bilder 81:00:00:00:00:00<br>Bilder 81:00:00:00:00:00:00:00:00:00:00:00:00:00                                                                                                    |
| Kommunizieren<br>Maglederiste<br>Organisieren<br>Dateiablege<br>Präsentieren<br>Kommunikation<br>Administration<br>Ge Gruppe verlassen | Website-Generator       > Website-Dateiverwaltung       > Schaufenster         > Einstellungen       > Ne         http://mintalp.educanet2.ch1lass/         Funktion       Selfername         Image: Selfername       Image: Selfername         Image: Selfername       Image: Selfername                                                                                                    | teue Seite → Website veröffentlichen → Website anschen<br>100 MB von 100 MB frei<br>Seitenlayout Letzte Änderung<br>Standard 29.03.2012.11.00<br>Silvan Jergen 14<br>Standard 29.03.2012.01.00<br>Silvan Jergen 14<br>Bilder Silvan Jergen 14<br>Standard 29.03.2012.01.00<br>Silvan Jergen 14<br>Standard 29.03.2012.01.00<br>Standard 29.03.2012.01.00<br>Standard 29.03.2012.00.00<br>Standard 29.03.2012.00.00<br>Standard 39.00.00<br>Standard 39.00<br>Standard 39.000<br>Standard 39.000<br>Standard 39.000<br>Standard 39.000<br>Standard 39.000<br>Standard 39.000<br>Standard 39.000<br>Standard 39.000<br>Standard 39.000<br>Standard 39.0000<br>Standard 39.0000<br>Standard 39.0000<br>Standard 39.0000<br>Standard 39.0000<br>Standard 39.0000<br>Standard 39.0000<br>Standard 39.0000<br>Standard 39.0000<br>Standard 39.0000<br>Standard 39.00000<br>Standard 39.00000<br>Standard 39.00000<br>Standard 39.00000<br>Standard 39.00000<br>Standard 39.000000<br>Standard 39.0000000<br>Standard 39.000000000000000000000000000000000000 |
| Kommunizieren<br>Maglederiste<br>Crganisieren<br>Dateisklage<br>Präsenteiren<br>Webste<br>Cruppe verlassen                             | Website-Generator       > Website-Dateiverwaltung       > Schaufenster         > Einstellungen       > Ne         http://mintalp.educanet2.ch/flass/         Funktion       Seitenname         Image: Seiten and Seiten and Seit | Nue Seite → Website veröffertlichen → Website anschen<br>100 MB von 100 MB frei<br>Settenlayout Letzte Änderung<br>Standard 29.03.2012 11:00<br>Standard 29.03.2012 01:00<br>Silvan Jergen 14<br>Bilder 200.2012 00:50<br>Silvan Jergen 14<br>Standard 29.03.2012 10:02<br>Silvan Jergen 14<br>Standard 29.03.2012 10:02<br>Standard 29.03.2012 10:02<br>Standard 29.03.2012 10:02<br>Standard 29.03.2012 10:02<br>Standard 29.03.2012 10:02<br>Standard 29.03.2012 10:02<br>Standard 29.03.2012 10:02<br>Standard 29.03.2012 10:02                                                                                                    |

- Schritt 1: Einstellungen vornehmen
  - Titel der Website eingeben; dieser Titel wird im Menu nicht angezeigt
  - E-Mail-Adresse: kann, muss aber nicht eingegeben werden. Wenn die Adresse eingegeben wird, erscheint ein Symbol oben auf der Website, das direkt f
    ür eine Nachricht angeklickt werden kann
  - o Grundgerüst: in der Regel "Kein Frameset" wählen
  - Bildschirmbreite: 1024 Pixel auswählen; das kann heutzutage praktisch auf allen Bildschirmen dargestellt werden
  - Hintergrundfarben auswählen, diese Farbe gilt dann für alle Seiten einheitlich
  - Schrift auswählen; diese Schrift gilt dann für alle Seiten einheitlich

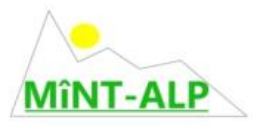

- Auswahl speichern: nicht vergessen
- and don't worry: diese Einstellungen können später jederzeit wieder gewechselt werden!
- Schritt **2**: Neue Seite
  - o Vorlage auswählen

| mttps://www.educanetz.cn//sid=20402329621546706733 | 30060014234216333207732343&enableaucogrow=1 wir    | loows Internet Explorer          | <u> </u>            |
|----------------------------------------------------|----------------------------------------------------|----------------------------------|---------------------|
| Seite bearbeiten                                   |                                                    |                                  | 12 📃 🛽              |
|                                                    |                                                    |                                  |                     |
| Headline                                           | Headline                                           | Headline                         | Headline            |
|                                                    |                                                    |                                  |                     |
|                                                    |                                                    |                                  |                     |
|                                                    |                                                    |                                  |                     |
|                                                    |                                                    |                                  |                     |
|                                                    |                                                    |                                  |                     |
|                                                    |                                                    |                                  |                     |
| <ul> <li>Standard</li> </ul>                       | C Bilder rechts                                    | C Bilderreihe                    | C Bilder groß       |
| Headline                                           | Headline                                           | Headline                         | Headline            |
|                                                    |                                                    |                                  |                     |
|                                                    |                                                    |                                  |                     |
|                                                    |                                                    |                                  |                     |
|                                                    |                                                    |                                  |                     |
|                                                    |                                                    |                                  |                     |
|                                                    |                                                    |                                  |                     |
| C Bilder                                           | C Arbeitsblatt 1                                   | C Arbeitsblatt 2                 | C Arbeitsblatt 3    |
| Headline                                           | Headline                                           | Headline                         | Headline            |
|                                                    |                                                    |                                  |                     |
|                                                    |                                                    |                                  |                     |
|                                                    |                                                    |                                  |                     |
|                                                    |                                                    |                                  |                     |
|                                                    |                                                    |                                  |                     |
|                                                    |                                                    |                                  |                     |
| C Multiple Choice                                  | C Lückentext                                       | C Auswahlbox                     | C Auswahlbox 2      |
| Headline                                           | Headline                                           | Headline                         | Headline            |
|                                                    |                                                    |                                  |                     |
|                                                    |                                                    |                                  |                     |
|                                                    |                                                    |                                  |                     |
|                                                    |                                                    |                                  |                     |
|                                                    |                                                    |                                  |                     |
|                                                    |                                                    |                                  |                     |
| C Literatur                                        | O Linkliste                                        | C Downloads                      | C Termine 🔽 💙 💷     |
|                                                    |                                                    |                                  | 😜 Internet 🔍 100% 🔹 |
| 🕽 Start 🛛 🧐 🌈 🥹 🗟 💿 🕡 🐵 🥫 👋 🎽 Google -             | Windows Intern 🥻 https://www.educane 🗀 Mintalp Dro | pbox 🔄 🔄 Weitere Tipps zum Websi | 📴 🖂 🎲 🏶 🖗 N 🦉 🛐 12: |

- o die Vorlage hängt vom jeweiligen Inhalt der Seite ab
- o für jede Seite kann eine eigene Vorlage gewählt werden
- bitte die Angaben genau lesen (z.B. Bildgrösse, Formate Video und Audio...)
- Seitenname (Menü links): sollte eine eindeutige Bezeichnung sein
- Überschrift: es empfiehlt sich, die gleiche Bezeichnung wie beim Seitennamen zu wählen; das erleichtert die Orientierung und die Navigation
- o es können drei Ebenen eingestellt werden
  - Ebene 1: wird im Menu ganz links angezeigt (oben "dahoam" und "PS"
  - ✓ Ebene 2: im Menu links leicht eingerückt und mit einer andern Farbe hinterlegt (oben z.B. "Links")
  - ✓ Ebene 3: im Menu nicht sichtbar (oben "Zeneggen", "Ringwil" und "Tuttwil")
  - ✓ mit den Pfeilen kann die Reihenfolge der Seiten geändert werden
  - ✓ löschen ist immer möglich; Achtung dieser Vorgang kann nicht mehr rückgängig gemacht werden
  - ✓ gelöschte Seiten sind dann auch im Internet nicht mehr vorhanden und nicht mehr sichtbar

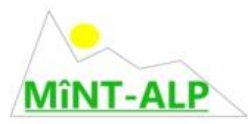

- ✓ die Seiten können immer wieder geändert (editiert) werden
- danach muss aber immer "Website veröffentlichen" ausgeführt werden, damit die Änderungen übernommen und angezeigt werden
- Schritt 3: Website veröffentlichen
  - ohne Veröffentlichungen kann die Website nicht angesehen werden!
- Schritt 4: Website ansehen
  - o so sieht dann das Produkt aus!
  - verflixt man sieht die Änderungen doch nicht:
    - Option 1: Tastenkombination "Ctrl +F5" drücken; Cache wird gelöscht
    - ✓ **Option 2:** Programm beenden und neu starten

### 3. Und dann noch dies...

- pro Gruppe kann nur eine Website erstellt werden
- man kann weitere Gruppen einrichten und somit mehr Websites erstellen
- einzelne SuS oder SuS-Gruppen können unabhängig voneinander Seiten erstellen; so kann die Arbeit besser verteilt und rationeller ausgeführt werden

### 4. Bildgrösse ändern

- Bilder können im Websitegenerator nicht in x-beliebiger Grösse eingefügt werden
- in den Vorlagen ist jeweils angegeben welche Breite und /oder Höhe die Bilder im Maximum aufweisen dürfen
- diese Vorlagen müssen eingehalten werden; so: please read carefully!
- es gibt unzählige Möglichkeiten, Bildgrössen anzupassen
- eine Option ist <a href="http://pixlr.com/">http://pixlr.com/</a>

### 5. Videos

- es gibt sehr viele Möglichkeiten, Videos in den Websitegenerator einzubinden
- ein Grundproblem bei der Einbettung von Videos und Audios ist das Format der Dateien; es gibt eine sehr grosse Anzahl von Formaten
- auch der Platzbedarf kann sehr rasch zu einem Problem werden
- der Websitegenerator akzeptiert aber nur drei Formate: mp3, mp4 und flv (Flash); siehe auch die Angaben unter Punkt 7 in diesem Dokument
- gehe an dieser Stelle nur auf wenige Optionen ein; viele andere (vielleicht auch bessere) sind möglich

### **5.1 Videos ab Internet**

- man kann den Link der Datei (z.B. in Youtube) kopieren und direkt in eine Vorlage einsetzen
- das sieht dann so aus:

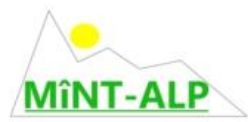

| 🖉 Test Mintalp - Windows Internet Explorer                                  |                                                                                                    |                              |  |
|-----------------------------------------------------------------------------|----------------------------------------------------------------------------------------------------|------------------------------|--|
| G v Attp://mintalp.educanet2.ch                                             | /silvan.jergen/.ws_gen/12/index.htm                                                                           | 💌 🐓 🗙 📴 Bing                 |  |
| Datei Bearbeiten Ansicht Favoriten Ex                                       | tras ?                                                                                                    |                              |  |
| 숨 Favoriten 🛛 🏀 Test Mintalp                                                |                                                                                                    | 🟠 • 🗟 - 🖻 🖶                  |  |
| 🔠 Silvan Jergen 🚖 E-Mail                                                    |                                                                                                    | Erstellt mit dem Website-Gen |  |
| Startseite<br>Downloads<br>Website Dateiverwaltung<br>Klassenfotos<br>Video | Video<br>Testlink direkt ab Youtube auf Standardseite eingefügt<br>http://www.youtube.com/watch?v=8mgsT3Lhit% |                              |  |
|                                                                             |                                                                                                    |                              |  |

- beim Anklicken des Links wird das Video geladen
- das klappt auch von allen andern Plattformen aus
- im obigen Beispiel habe ich den Link einfach als Text in die Vorlage "Standard" eingefügt
- dies ist die schnellste und einfachste Möglichkeit, Videos einzufügen
- das Video wird in einem eigenen Fenster abgespielt
- es gibt keine Formatprobleme

### 5.2 Videos ab Vorlage "Verlinkte Videos"

- neue Seite anlegen und die Vorlage "Video verlinkt" wählen
- Link in das Feld Video einfügen
- die kopierte Adresse muss aber gemäss untenstehender Vorlage angepasst werden

| ► <u>Versionen</u> ► <u>Suche</u> ► <u>Übersichten</u> ► <u>Hilfe &amp; Support - Übersich</u>                                                                                                    |  |  |  |
|----------------------------------------------------------------------------------------------------|--|--|--|
| Wie binde ich ein Video (bspw. von Youtube) in meine Website ein?                                                                                                    |  |  |  |
| < <u>Website</u>                                                                                                    |  |  |  |
| <ul> <li>website</li> <li>Generator steht Ihnen das Seitenlayout "Video" zur Verfügung. Durch einfaches Einfügen des Links auf ein Video von z.B. Youtube kann dieser Inhalt in Ihre Website integriert werden. (Wir empfehlen, vorgängig den Gebrauch von Youtube mit den Lernenden zu thematisieren.)</li> <li>wählen Sie im Websitegenerator das Seitenlayout 'Video'</li> <li>fügen Sie den Link auf das Video (http:) in das Feld "Video" ein*</li> <li>ersetzen Sie in der kopierten Adresse die beiden Zeichen: "?" und "="</li> <li>durch: "/"</li> <li>löschen Sie: /watch</li> </ul> |  |  |  |
| http://www.youtube.com/v/V8JKayiHbFg                                                                                                    |  |  |  |
| Website-Generator Videoportal Youtube                                                                                                    |  |  |  |
| Die Linkadresse auf dem Videoportal Youtube finden:<br>> www.youtube.ch<br>> Eingabe in Suchfeld zum Beispiel: «Kartoffel»<br>> unter dem Videobild auf -> embed klicken<br>> aus dem langen Link den nötigen Bereich mit copy/paste in die betreffende Zeile in der Website transferieren (Text fett).<br>< object width="480" height="385"> <embed soci<br=""/> type="application/x-shockwave-flash" allowscriptaccess="always" allowfullscreen="true" width="480" height="385"><br>                                                                                                    |  |  |  |

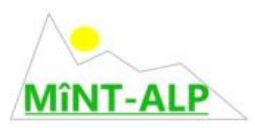

• und so schaut es aus

| 🕈 Silvan Jergen 🚖 E-Ma                                                                          | il Erstellt mit dem Website-G                      |
|-------------------------------------------------------------------------------------------------|----------------------------------------------------|
| Startseite<br>Downloads<br>Website Dateiverwaltung<br>Klassenfotos<br>Video<br>Verlinkte Videos | Der Link muss genau nach Vorlage eingefügt werden. |
|                                                                                                 | 11 •11 0.08/300 O                                  |

 das Video wird auf der Website geöffnet und nicht wie oben in einem eigenen Fenster

### 5.3 Videos ab Festplatte /Stick...

- neue Seite anlegen und die Vorlage "Eingebettete Videos" wählen
- unbedingt zu beachten
  - Masse f

    ür H

    öhe und Breite eingeben
  - es werden nur mp3, mp4 und flv-Dateien akzeptiert
  - deshalb müssen die Dateien häufig zuerst in dies Formate konvertiert (umgewandelt) werden
- das Video wird so direkt in die Website eingebunden
- das Problem besteht darin, dass auf diese Art (viel) Platz gebraucht wird

### 5.4 Upload auf Youtube

- es ist zu empfehlen, eigene Videos auf eine Plattform (z.B. Youtube) hochzuladen
- dazu muss zunächst ein Konto auf Youtube eröffnet werden
- vielleicht hat aber ein Schüler / eine Schülerin bereits ein Konto?
- nach erfolgtem Upload kann man die Optionen 5.1 oder 5.2 anwenden
- von der Zuverlässigkeit und Einfachheit ist **Option 5.1** zu bevorzugen

### 6. Audios

- für Audio-Dateien gelten grundsätzlich die gleichen Bemerkungen
- Aufnahmen mit dem iPod können mit iTunes auf den Computer gespeichert und in mp3 oder mp4-Dateien umgewandelt werden
- iTunes ist ein Gratisprogramm und muss installiert werden

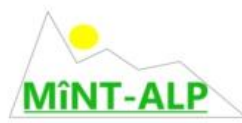

• mit grosser Wahrscheinlichkeit haben einige der SuS dieses Programm zu Hause bereits installiert und könnten diese Arbeiten übernehmen

# 7. Konvertieren

- es gibt unzählige Möglichkeiten Dateien zu konvertieren
- im Internet werden viele Lösungen angeboten

## 7.1 Online-Angebote

- http://www.videodownloader.ch/
- http://www.mediaconverter.org/

es macht wenig Sinn, diese Optionen step by step beschreiben zu wollen. Sie sind an und für sich selbst erklärend. Bitte lesen und den Anweisungen folgen.

<u>http://www.zamzar.com/</u>

## 7.2 Gratisprogramme

- DVD Video Soft kann wirklich praktisch alle Konvertierungen vornehmen
- es wird als Paket installiert
- nachher kann man auslesen, welche Optionen man wirklich braucht und diese installieren

http://www.dvdvideosoft.com/de/

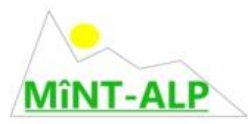

### 8. Einbettung eigener Beiträge

Texte können direkt auf die diversen Vorlagen des Websitegenerators eingetippt oder hinein kopiert werden.

Es besteht aber auch die Möglichkeit, Beiträge zu verlinken oder downloaden zu lassen. Das können Word-Dokumente, PDF-Dokumente, Excel-Tabellen, PowerPoint-Dateien ... sein.

#### 8.1. Vorlage Download verwenden

• neue Seite anlegen und die Vorlage "Download" auswählen

| ▶ Layout                            |                                                                                      |   |
|-------------------------------------|--------------------------------------------------------------------------------------|---|
| Seitenname (M                       | lenii links)                                                                         |   |
| Downloads                           |                                                                                      |   |
| Überschrift                         |                                                                                      |   |
| Downloads                           |                                                                                      |   |
| 1. Download                         |                                                                                      |   |
|                                     | Download "educanet2.pptx" entfernen                                                  |   |
| Beschreibung                        |                                                                                      |   |
| Diese Präsenta<br>und <b>Werkze</b> | ation zeigt die grundsätzlichen <b>Möglichkeiten</b><br>uge der Plattform educanet2. |   |
| 2. Download                         |                                                                                      | ſ |
|                                     | Download "Redesign.docx" entfernen                                                   |   |
| Beschreibung                        |                                                                                      |   |
| educanet2 wurd                      | de einem <b>Redesign</b> unterzogen.                                                 |   |
| In diesem Doku<br>beschrieben.      | ument werden die wichtigsten <b>Neuerungen</b>                                       |   |
|                                     |                                                                                      |   |
| 3. Download                         | woload "Schulungsunterlagen doc" entfernen                                           |   |
| Desebreiburg                        | milioud ochulungountenagen.uuc enitemen                                              |   |
| Diese Unterlag<br>educanet2 biete   | e der PHVS beschreibt kurz alle Werkzeuge, die<br>et.                                |   |
| 4 Download                          |                                                                                      |   |
| 4. Download                         | Durchsuchen                                                                          |   |

- auf diese Art können bis zu 10 Downloads gesetzt und beschrieben werden
- die Dateien werden direkt in die Website eingebunden und müssen nicht in die Website-Dateiverwaltung abgelegt werden

### • und so könnte es dann aussehen

| 🥟 Test Mintalp - Windows Internet Explorer                            |                                                                                                   |  |
|-----------------------------------------------------------------------|---------------------------------------------------------------------------------------------------|--|
| 🔄 🕞 💌 🔊 http://mintalp.educanet2.ch/silvan.jergen/.ws_gen/9/index.htm |                                                                                                   |  |
| Datei Bearbeiten Ansicht Favoriten Extra                              | s ?                                                                                               |  |
| 🖕 Favoriten 🛛 🏉 Test Mintalp                                          |                                                                                                   |  |
| 🚮 Silvan Jergen 💩 E-Mail Erstellt mit dem Website-                    |                                                                                                   |  |
|                                                                       |                                                                                                   |  |
|                                                                       |                                                                                                   |  |
| Startseite                                                            |                                                                                                   |  |
| Downloads<br>Website Dateiverwaltung                                  | Downloads                                                                                         |  |
| Klassenfotos                                                          | Soundad                                                                                           |  |
|                                                                       | educanet2.pptx                                                                                    |  |
|                                                                       | Diese Präsentation zeigt die grundsätzlichen Möglichkeiten und Werkzeuge der Plattform educanet2. |  |
|                                                                       | S Redesign.docx                                                                                   |  |
|                                                                       | educanet2 wurde einem <b>Redesign</b> unterzogen.                                                 |  |
|                                                                       | In diesem Dokument werden die wichtigsten <b>Neuerungen</b> beschrieben.                          |  |
|                                                                       | Schulungsunterlagen.doc                                                                           |  |
|                                                                       | Diese Unterlage der PHVS beschreibt kurz alle Werkzeuge, die educanet2 bietet.                    |  |
|                                                                       |                                                                                                   |  |
|                                                                       |                                                                                                   |  |
|                                                                       |                                                                                                   |  |

- wenn man z.B. auf den Link educanet2.pptx klickt, wird die gesamte Power-Point-Datei geladen
- so können Dateien sehr bequem und schnell in die Website eingebunden werden und es gibt bei diesen Dateien natürlich viel mehr Formatierungsmöglichkeiten als im Websitegenerator selber

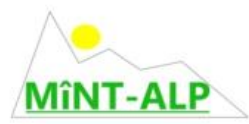

#### 9. Website-Dateiverwaltung verwenden

- zuerst müssen Ordner angelegt werden
- das Ablegen von Dateien geht anlog dem Vorgehen in der Dateiblage

| 📴 WebWeaver Desktop - Browse | r                                          |                                                                     |
|------------------------------|--------------------------------------------|---------------------------------------------------------------------|
| DEUTSCH 🔻                    |                                            | WILLKOMMEN, SILVAN JERGEN                                           |
|                              |                                            | educa.ch                                                            |
| educanet <sup>2</sup> .ch    | "MiNT-ALP"                                 |                                                                     |
| HOME PRIVAT                  | INSTITUTION COMMUNITY                      | BIBLIOTHEK                                                          |
|                              |                                            |                                                                     |
|                              |                                            |                                                                     |
| Silvan Jergen                | -                                          |                                                                     |
| Profil                       | 🕼 Silvan Jergen - Webs                     | site                                                                |
| Kommunizieren                | Website-Generator Website-Dateivery        | waltung                                                             |
| Aailservice                  |                                            | ▹ Ordner anlegen 	> Datei ablegen 	> Einstellungen 	> Aktualisieren |
| Adressbuch                   | http://mintalp.educanet2.ch/silvan.jergen/ | 12,8 MB von 20 MB frei                                              |
| 🚱 Messenger                  |                                            |                                                                     |
| Organisieren                 | Ordner                                     | Alle Dateien                                                        |
| Dateiablage                  | 🖡 💼 silvan.jergen                          | 🗖 🚑 🛃 📷 Tipps.docx                                                  |
| 🗹 Aufgaben                   |                                            |                                                                     |
| 12 Kalender                  |                                            |                                                                     |
| Lesezeichen                  |                                            | DNER VERSCHIEBEN IN ORDNER KOPIER N LÖSCHEN                         |
| Stundenplan                  |                                            |                                                                     |
| - Notizen                    |                                            |                                                                     |
|                              |                                            |                                                                     |
|                              |                                            |                                                                     |
|                              |                                            |                                                                     |
|                              |                                            |                                                                     |
|                              |                                            |                                                                     |
|                              |                                            |                                                                     |
|                              |                                            |                                                                     |
|                              |                                            |                                                                     |
|                              |                                            |                                                                     |
|                              |                                            |                                                                     |
|                              | + + +                                      | r 🗸                                                                 |
|                              | ▼                                          |                                                                     |
|                              |                                            |                                                                     |
|                              | 420                                        | 3                                                                   |
|                              |                                            |                                                                     |

- O Register Website Dateiverwaltung anklicken
- 2 Ordner erstellen
- S bestehende Dateien ablegen
- 4 Link der Dateiablage
- der Link kann kopiert und in irgendeine Vorlage eingesetzt werden
- dieser Link muss mit dem Namen des Ordners und der Datei ergänzt werden
- es dürfen keine Leerschläge enthalten sein
- Beispiele:

- ohne Unterordner:
  - http://musterschule.educanet2.ch/maria.mustername/mandelbaum.jpg mit Unterordner:
  - http://musterschule.educanet2.ch/maria.mustername/fotos/winter.jpg
- beim Verlinken muss beachtet werden, dass die Links mit http:// beginnen.
   Dann werden sie automatisch als Link erkannt und aktiviert.

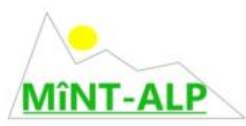

- Beispiel: <u>http://www.educanet2.ch</u>
- und so könnte es dann aussehen:

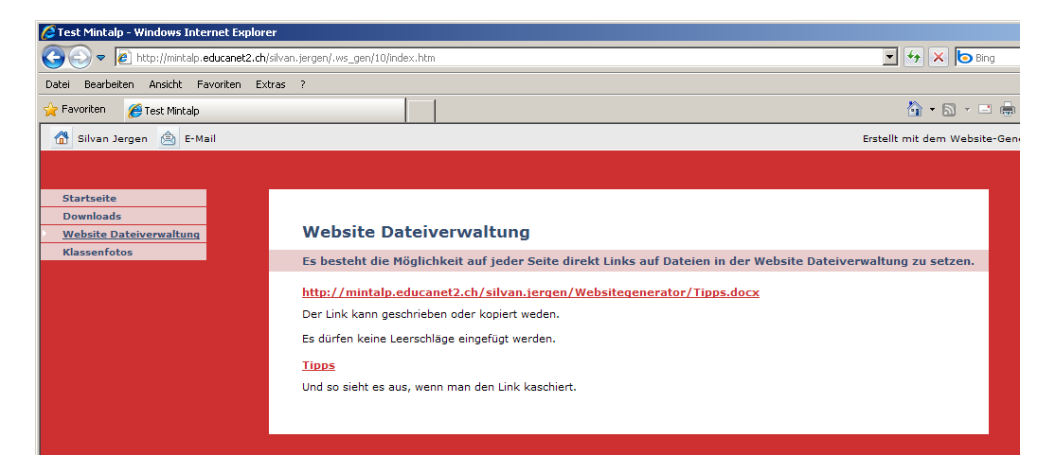

- beim Anklicken der Links werden die Dateien aus dem Website Dateiverwaltung geladen
- für Ästheten: der Link kann kaschiert werden und mit irgendeiner Bezeichnung ersetzt werden
- folgendes Vorgehen muss eingehalte werden:

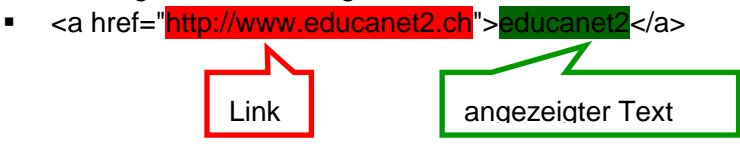